#### Инструкция регистрации в Навигаторе дополнительного образования

ВАЖНО: если регистрировались вы уже B Навигаторе, когда HO не помните И как, не регистрируйтесь службу обратитесь заново -B технической поддержки!

#### Для <u>регистрации</u> нужно выполнить несколько простых шагов:

Шаг 1. Зайти на сайт «Навигатор дополнительного образования Краснодарского края» используя поисковую строку браузера или перейдя по ссылке <u>https://p23.навигатор.дети/</u>

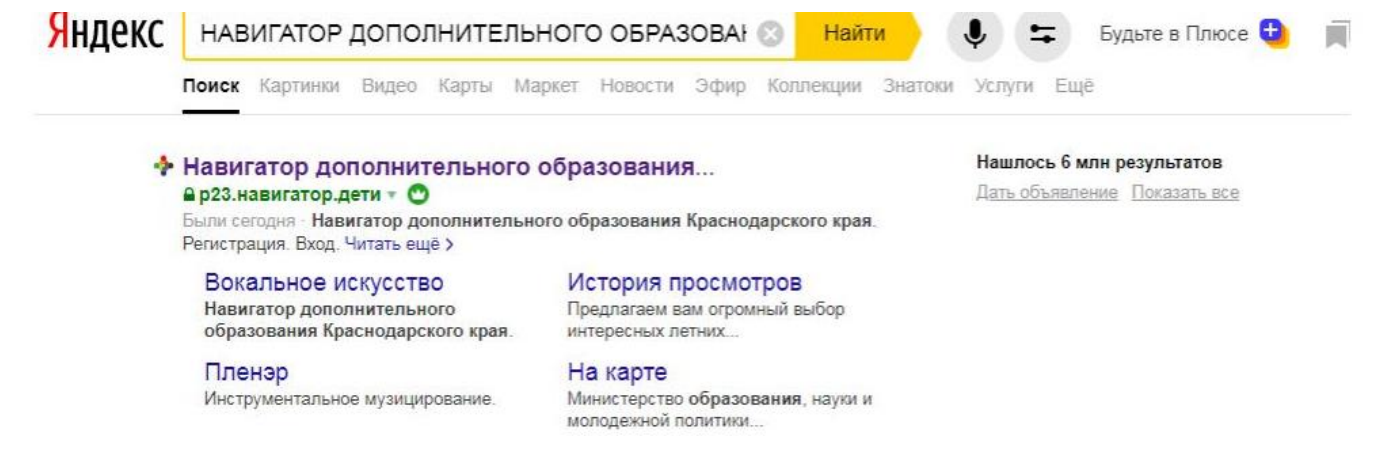

#### Шаг 2. Нажать кнопку «<u>Регистрация</u>» в правом верхнем углу экрана

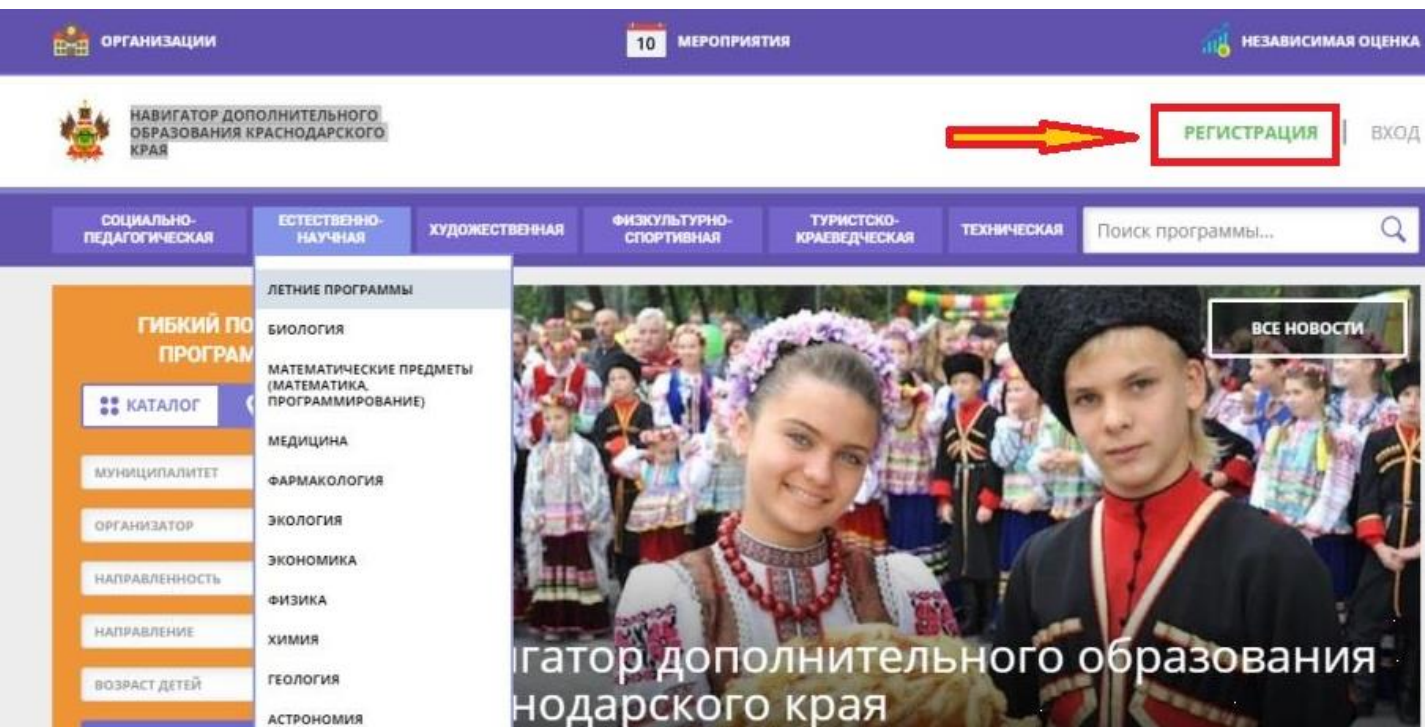

#### Шаг 3. Заполнить все обязательные поля в регистрационной форме:

- городской округ или муниципальный район, где вы зарегистрированы (выбрать нужный из выпадающего списка);

- фамилию, имя, отчество (родителя);

- номер мобильного телефона для связи;
- адрес электронной почты;

- пароль (выбрать самостоятельно). Далее следует ознакомиться с Правилами пользования сайтом, поставить галочку в поле «Я выражаю согласие» и нажать «Зарегистрироваться».

| РЕГИСТРАЦИЯ ВХОД НЕ ПО | МНЮ ПАРОЛЬ                                                     |  |
|------------------------|----------------------------------------------------------------|--|
|                        | выверите муниципалитет                                         |  |
|                        | ВЫБЕРИТЕ МУНИЦИПАЛИТЕТ                                         |  |
|                        | введите вашу фамилию                                           |  |
|                        | например, иванов                                               |  |
|                        | введите ваше имя                                               |  |
|                        | НАПРИМЕР, ИВАН                                                 |  |
|                        | введите ваше отчество                                          |  |
|                        | например, иванович                                             |  |
|                        | введите номер мобильного телефона                              |  |
|                        | B #OPMATE 9265758439                                           |  |
|                        | BBEAUTE EMAIL                                                  |  |
|                        | HATIPUMEP, MAIL@MAIL.RJ                                        |  |
|                        | выеерите пароль                                                |  |
|                        | ВЫБЕРИТЕ ПАРОЛЬ                                                |  |
|                        | Я ознакомлен и выражаю согласие с политикой конфиденциальности |  |

ЗАРЕГИСТРИРОВАТЬСЯ

Шаг После того, как вы 4. заполнили регистрационную форму И нажали «Зарегистрироваться», на указанный вами адрес электронной почты поступит сообщение от Отдела поддержки Навигатора со ссылкой для подтверждения вашего электронного адреса. Перейдите по ссылке, указанной письме, чтобы подтвердить свой e-mail И пользоваться всеми возможностями портала.

Здравствуйте!

Пожалуйста, подтвердите получение этого письма по следующей ссылке: <u>http://xn--19-kmc.xn--80aafey1amqq.xn--d1acj3b/verify/email?</u> <u>code=b21da8c159f52379dc41574198cae5e9f410c276</u>, иначе некоторые возможности будут вам недоступны.

С наилучшими пожеланиями, команда Навигатора дополнительного образования <u>http://xn--19-kmc.xn--80aafey1amqq.xn--d1acj3b</u>

**ВАЖНО!!!** если ваш e-mail не подтверждён, то вы не сможете пользоваться некоторыми возможностями Навигатора.

# Шаг 5. После перехода по ссылке, и успешного подтверждения электронного адреса, нажмите на ФИО в верхнем правом углу для перехода в личный кабинет.

Если вы забыли свой пароль нажмите «Не помню пароль», введите в открывшееся поле свой логин (e-mail, который указывали при регистрации) и нажмите «Восстановить мой пароль» - письмо с новым паролем будет отправлено на указанную почту. Шаг 6. Также Вам требуется добавить ребенка и его достижения в личный кабинет. Для этого нужно перейти во вкладку дети и нажать кнопку добавить ребенка. Заполнить поля фамилия, имя, отчество, дата рождения и нажать кнопку сохранить.

| Навигатор дополнительного<br>Образования краснодарского<br>края | <u>Поспехова Оксана Валерьевна</u> |                            |                             |             |                    |
|-----------------------------------------------------------------|------------------------------------|----------------------------|-----------------------------|-------------|--------------------|
| СОЦИАЛЬНО-<br>ПЕДАГОГИЧЕСКАЯ НАУЧНАЯ                            | художественная                     | ИЗКУЛЬТУРНО-<br>СПОРТИВНАЯ | ТУРИСТСКО-<br>КРАЕВЕДЧЕСКАЯ | ТЕХНИЧЕСКАЯ | Поиск программы Q  |
| ЛИЧНЫЙ КАБИНЕТ                                                  |                                    |                            |                             |             | В КАТАЛОГ ВЫХОД    |
| профиль дети достижения                                         | ИСТОРИЯ ЗАЯВОК                     | история                    | ПРОСМОТРОВ                  | отложено    | ПАРОЛЬ             |
|                                                                 |                                    |                            |                             |             | + добавить ребенка |
| Поспехова                                                       |                                    |                            |                             |             | ИЗМЕНИТЬ           |
| Алина Петровна<br>дата рождения: 07.08.2006                     |                                    |                            |                             |             | удалить            |
| id: 13805                                                       |                                    |                            |                             |             |                    |
| Головко                                                         |                                    |                            |                             |             | ИЗМЕНИТЬ           |
| дата рождения: 12.12.2005<br>id: 13970                          |                                    |                            |                             |             | удалить            |
|                                                                 |                                    |                            |                             |             |                    |
|                                                                 |                                    |                            |                             |             |                    |

| НАВИГАТОР ДОГ<br>ОБРАЗОВАНИЯ I<br>КРАЯ | ТОЛНИТЕЛЬНОГО<br>КРАСНОДАРСКОГО |                |                             |                             |             | Поспе     |  |  |  |
|----------------------------------------|---------------------------------|----------------|-----------------------------|-----------------------------|-------------|-----------|--|--|--|
| СОЦИАЛЬНО-<br>ПЕДАГОГИЧЕСКАЯ           | ЕСТЕСТВЕННО-<br>НАУЧНАЯ         | художественная | ФИЗКУЛЬТУРНО-<br>СПОРТИВНАЯ | ТУРИСТСКО-<br>Краеведческая | ТЕХНИЧЕСКАЯ | Поиск про |  |  |  |
| ЛИЧНЫЙ КАБИН                           | IET                             |                |                             |                             |             |           |  |  |  |
| профиль дети                           | достижения                      | ИСТОРИЯ ЗАЯ    | вок история                 | ПРОСМОТРОВ                  | отложено    | ПАРОЛЬ    |  |  |  |
| ФАМИЛИЯ                                |                                 | RWN            |                             |                             | ОТЧЕСТВО    |           |  |  |  |
| ВВЕДИТЕ ФАМИЛИЮ                        |                                 | ВВЕД           | ИТЕ ИМЯ                     |                             | введите     | ОТЧЕСТВО  |  |  |  |
| день рождения                          |                                 |                |                             |                             |             |           |  |  |  |
| дд.мм.гггг                             |                                 |                |                             |                             |             |           |  |  |  |
| СОХРАНИТЬ ОТМЕНИТЬ ИЗМЕНЕНИЯ           |                                 |                |                             |                             |             |           |  |  |  |

Шаг 7. Далее вам требуется перейти по ссылке https://xn--23-kmc.xn--80aafey1amqq.xn-d1acj3b/directivities?municipality=1&organizer=439 страницу Центра развития одаренности. Далее на выбираете обучения программу ИЗ списка обучается которой Ваш предложенных, на ребенок и нажать кнопку подробнее.

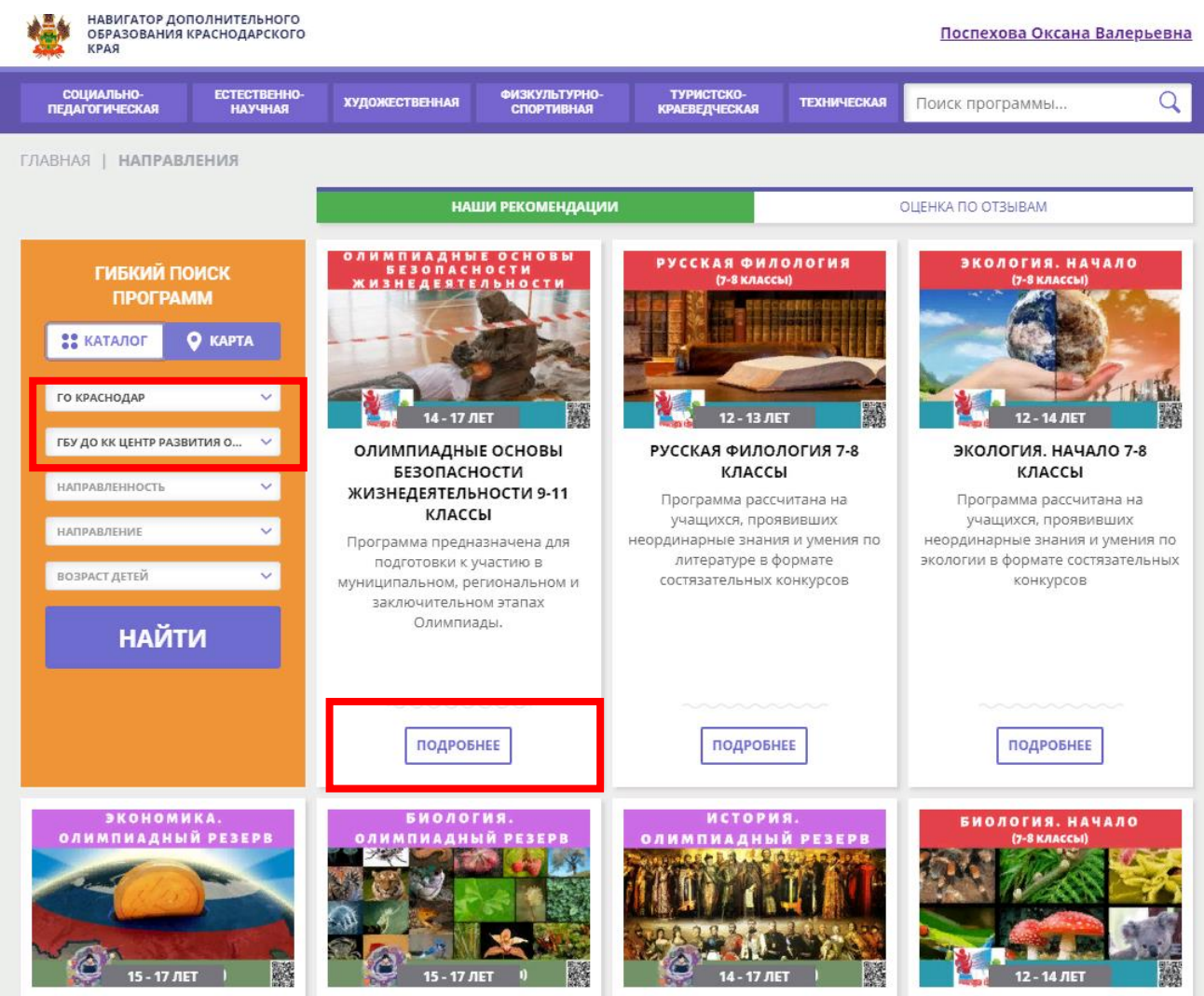

экономика. Олимпиадный

БИОЛОГИЯ. ОЛИМПИАДНЫЙ

ИСТОРИЯ. ОЛИМПИАДНЫЙ

БИОЛОГИЯ. НАЧАЛО 7-8

## Шаг 8. В описании программы требуется нажать кнопку записаться.

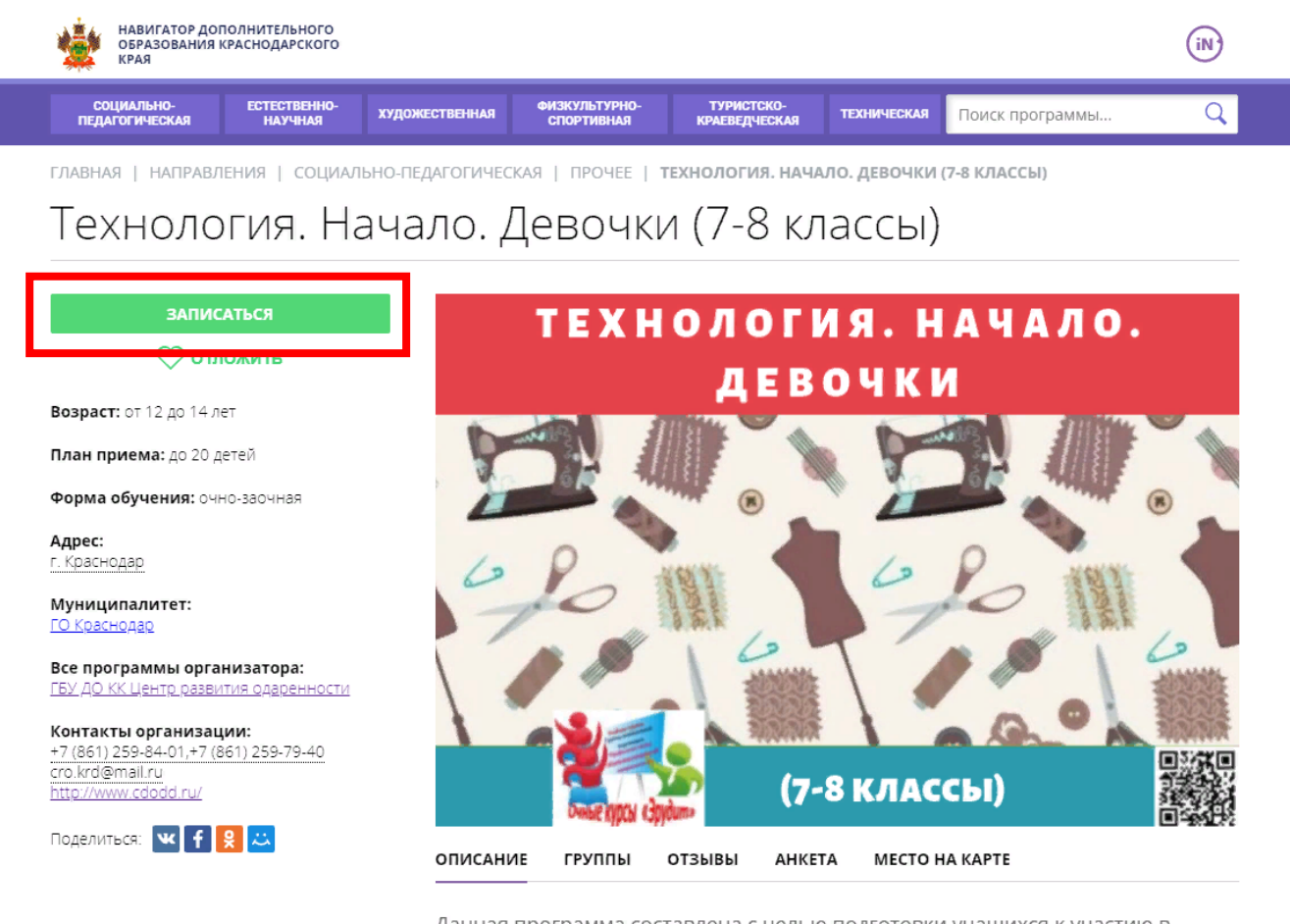

Данная программа составлена с целью подготовки учащихся к участию в олимпиадах муниципального, регионального и заключительного этапов Всероссийской Олимпиады школьников по технологии. Данная программа, является основой теоретических знаний в области моделирования и

### Поздравляем! Вы успешно зарегистрировались и записались на обучение в <u>Навигатор.дети</u>!

Если вы забыли свой пароль нажмите «Не помню пароль», введите в открывшееся поле свой логин (e-mail, который указывали при регистрации) и нажмите «Восстановить мой пароль» - письмо с новым паролем будет отправлено на указанную почту.